Quick Start Guide Embedded System Course LAP – IC – EPFL – 2010

Version 0.5 (Preliminary)

René Beuchat, Cagri Onal

## **1** Installation and documentation

Main information in this document has been found on:

http:\\www.altera.com

This guide has been prepared to help students following the Embedded System Course in I&C by René Beuchat at EPFL. A development board FPGA4U is use during the laboratories with Quartus II from Altera and ModelSim-Altera from Mentor.

Copy of the tools can be found at LAP for personal installation:

\\lapsrv1\distribution\Altera\Tools\_For\_Windows\To\_install\_QuartusII\_10\_0\

(or you can follow http://www.altera.com to download the install files after registration).

# 2 Launching QuartusII

This document is to be used with QuartusII with external tools for simulation. That is necessary from version 10.0 of QuartusII.

## 2.1 New QuartusII Project

To create new QuartusII project, select menu "File→ Create New Project Wizard"

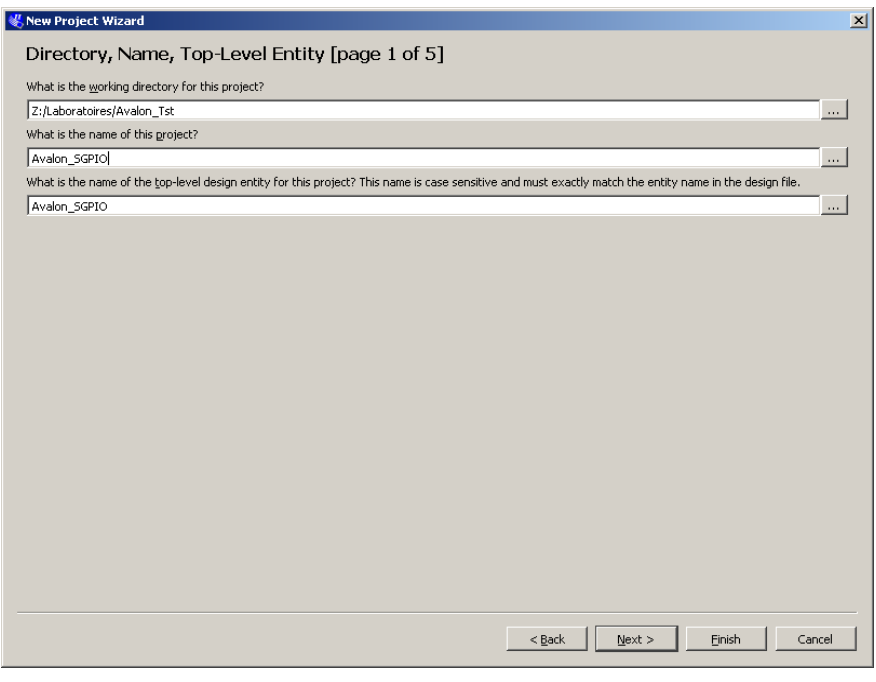

Fig. 1. Create a QuartusII project

NO space or special characters in your project, directory or files names.

| Name         Core Voltage         LEs         User I/Os         Memory Bits         Embedded multiplier 9-bit elements         PLL         G           EP2C20F484C6         1.2V         18752         315         239616         52         4         16           EP2C20F484C7         1.2V         18752         315         239616         52         4         16           EP2C20F484C8         1.2V         18752         315         239616         52         4         16           EP2C20F484C8         1.2V         18752         315         239616         52         4         16           EP2C20F48418         1.2V         18752         315         239616         52         4         16           EP2C30F48418         1.2V         18752         315         239616         52         4         16           EP2C30F48418         1.2V         18752         315         239616         52         4         16           EP2C35F484C6         1.2V         33216         322         483840         70         4         16           EP2C35F484C8         1.2V         33216         322         483840         70         4         16 | Eamily: Cyclone II  Devices: All  Target device  Auto device selected by the Fitter  Specific device selected in 'Available devices' list  Outher: n/a                             |                                                      |                                                           | Package:<br>Pin count:<br>Speed gra<br>M Show<br>Hardo            | e: FBGA int: Any grade: Any ow advanced devices gdCopy compatible only                                     |                                              | ¥<br>¥                                                             |                |                                                                                                    |                                              |
|----------------------------------------------------------------------------------------------------|----------------------------------------------------------------------------------------------------|------------------------------------------------------|-----------------------------------------------------------|-------------------------------------------------------------------|----------------------------------------------------------------------------------------------------|----------------------------------------------|--------------------------------------------------------------------|----------------|----------------------------------------------------------------------------------------------------|----------------------------------------------|
| EP2C20F484C6       1.2V       18752       315       239616       52       4       16         EP2C20F484C7       1.2V       18752       315       239616       52       4       16         EP2C20F484C8       1.2V       18752       315       239616       52       4       16         EP2C20F484C8       1.2V       18752       315       239616       52       4       16         EP2C20F484E8       1.2V       18752       315       239616       52       4       16         EP2C20F484E8       1.2V       18752       315       239616       52       4       16         EP2C30F484E6       1.2V       33216       322       483840       70       4       16         EP2C30F484C8       1.2V       33216       322       483840       70       4       16         EP2C30F484C8       1.2V       33216       322       483840       70       4       16                                                                                                    | <ul> <li>Onen ma</li> </ul>                                                                                                    |                                                      |                                                           |                                                                   |                                                                                                    |                                              |                                                                    |                |                                                                                                    |                                              |
| EP2C20F484C7       1.2V       18752       315       239616       52       4       16         EP2C20F484C8       1.2V       18752       315       239616       52       4       16         EP2C20F48418       1.2V       18752       315       239616       52       4       16         EP2C30F48418       1.2V       18752       315       239616       52       4       16         EP2C30F48418       1.2V       33216       322       483840       70       4       16         EP2C30F484C8       1.2V       33216       322       483840       70       4       16         EP2C30F484C8       1.2V       33216       322       483840       70       4       16                                                                                                    | vailable devices                                                                                                    | Core Voltage                                         | LEs                                                       | User I/Os                                                         | Memo                                                                                                    | ry Bits                                      | Embedded multiplier 9                                              | 9-bit elements | PLL                                                                                                    | G                                            |
| EP2C20F484C8         1.2V         18752         315         239616         52         4         16           EP2C20F48418         1.2V         18752         315         239616         52         4         16           EP2C35F484C6         1.2V         33216         322         483840         70         4         16           EP2C35F484C7         1.2V         33216         322         483840         70         4         16           EP2C35F484C8         1.2V         33216         322         483840         70         4         16                                                                                                    | vailable devices Name P2C20F484C6                                                                                                    | Core Voltage                                         | LEs<br>18752                                              | User I/Os<br>315                                                  | Memo<br>239616                                                                                             | ry Bits 5                                    | Embedded multiplier 9                                              | 9-bit elements | <b>PLL</b><br>4                                                                                                    | <b>G</b><br>16                               |
| P2C20F484I8       1.2V       18752       315       239616       52       4       16         P2C35F484C6       1.2V       33216       322       483840       70       4       16         P2C35F484C7       1.2V       33216       322       483840       70       4       16         P2C35F484C8       1.2V       33216       322       483840       70       4       16                                                                                                    | ailable devices Name P2C20F484C6 P2C20F484C7                                                                                                    | Core Voltage                                         | LEs<br>18752<br>18752                                     | User I/Os<br>315<br>315                                           | Memo<br>239616<br>239616                                                                                   | ry Bits 5                                    | Embedded multiplier 9<br>2<br>2                                    | 9-bit elements | <b>PLL</b><br>4<br>4                                                                                                    | <b>G</b><br>16<br>16                         |
| P2C35F484C6       1.2V       33216       322       483840       70       4       16         P2C35F484C7       1.2V       33216       322       483840       70       4       16         P2C35F484C8       1.2V       33216       322       483840       70       4       16                                                                                                    | ailable devices Name P2C20F484C6 P2C20F484C7 P2C20F484C8                                                                                                    | Core Voltage<br>1.2V<br>1.2V<br>1.2V<br>1.2V         | LEs<br>18752<br>18752<br>18752                            | User I/Os<br>315<br>315<br>315<br>315                             | Memo<br>239616<br>239616<br>239616                                                                         | ry Bits 5<br>5<br>5                          | Embedded multiplier 9<br>2<br>2<br>2                               | 9-bit elements | PLL<br>4<br>4<br>4                                                                                                    | <b>G</b><br>16<br>16<br>16                   |
| P2C35F484C7 1.2V 33216 322 483840 70 4 16<br>P2C35F484C8 1.2V 33216 322 483840 70 4 16                                                                                                    | vailable devices<br>Name<br>P2C20F484C6<br>P2C20F484C7<br>P2C20F484C8<br>P2C20F48418                                                                                               | Core Voltage 1.2V 1.2V 1.2V 1.2V 1.2V 1.2V           | LEs<br>18752<br>18752<br>18752<br>18752<br>18752          | User I/Os<br>315<br>315<br>315<br>315<br>315                      | Memo<br>239616<br>239616<br>239616<br>239616                                                               | ry Bits 5<br>5<br>5<br>5<br>5                | Embedded multiplier 9<br>2<br>2<br>2<br>2<br>2                     | 9-bit elements | 4<br>4<br>4<br>4<br>4<br>4                                                                                                  | <b>G</b><br>16<br>16<br>16<br>16             |
| P2C35F484C8 1.2V 33216 322 483840 70 4 16                                                                                                    | Ame           Name           P2C20F484C6           P2C20F484C7           P2C20F484C8           P2C20F484I8           P2C20F484I8           P2C20F484I8                             | Core Voltage 1.2V 1.2V 1.2V 1.2V 1.2V 1.2V 1.2V 1.2V | LEs<br>18752<br>18752<br>18752<br>18752<br>18752<br>33216 | User I/Os<br>315<br>315<br>315<br>315<br>315<br>315<br>322        | Memo           239616           239616           239616           239616           239616           483840 | ry Bits 5<br>5<br>5<br>5<br>7                | Embedded multiplier 9<br>2<br>2<br>2<br>2<br>2<br>2<br>2<br>2<br>2 | 9-bit elements | PLL           4           4           4           4           4           4           4                                     | <b>6</b><br>16<br>16<br>16<br>16<br>16       |
|                                                                                                    | Name           P2C20F484C6           P2C20F484C7           P2C20F484C8           P2C20F484C8           P2C20F484C8           P2C20F484C8           P2C3F484C6           P2C3F484C7 | Core Voltage 1.2V 1.2V 1.2V 1.2V 1.2V 1.2V 1.2V 1.2V | LEs<br>18752<br>18752<br>18752<br>18752<br>33216<br>33216 | User I/Os<br>315<br>315<br>315<br>315<br>315<br>315<br>322<br>322 | Memo           239616           239616           239616           239616           483840           483840 | ry Bits 5<br>5<br>5<br>5<br>5<br>7<br>7<br>7 | Embedded multiplier 9<br>2<br>2<br>2<br>2<br>2<br>2<br>3<br>3<br>3 | 9-bit elements | PLL           4           4           4           4           4           4           4           4           4           4 | <b>6</b><br>16<br>16<br>16<br>16<br>16<br>16 |

Fig. 2. FPGA selection

For FPGA4U:

- > Cyclone II family
- > EP2C20F484C8 device

For Cyclone Robot:

- Cyclone Family
- > EP1C12Q240C8 device

In creating the project, specify the ModelSim-Altera simulation option.

| A tools:              |                              |          |               |          |                                                              |  |
|-----------------------|------------------------------|----------|---------------|----------|--------------------------------------------------------------|--|
| ool Type              | Tool Name                    |          | Format(s)     |          | Run Tool Automatically                                       |  |
| esign Entry/Synthesis | <none></none>                | •        | <none></none> | <u>_</u> | Run this tool automatically to synthesize the current design |  |
| imulation             | <none></none>                | <b>•</b> | <none></none> | ~        | Run gate-level simulation automatically after compilation    |  |
| iming Analysis        | <none><br/>Active-HDI</none> |          | <none></none> | <b>T</b> | Run this tool automatically after compilation                |  |
| ormal Verification    | Riviera-PRO                  |          |               |          |                                                              |  |
| oard-Level            | ModelSim<br>ModelSim-Altera  |          | <none></none> | -        |                                                              |  |
|                       | QuestaSim                    |          | <none></none> | -        | -                                                            |  |
|                       | NCSim<br>VCS                 |          | <none></none> | -        | -                                                            |  |
|                       | VCS MX                       |          | <none></none> |          | -                                                            |  |
|                       |                              |          |               |          |                                                              |  |

Fig. 3. Simulator selection

Notes:

- Some other external tools could be added here if available.
- ModelSim complete version could be used if licenses are available, but the libraries need to be build in this case. With ModelSim-Altera, all the libraries are directly available and linked to the tools.

It can be specified later with :

#### Assignments $\rightarrow$ Settings $\rightarrow$ EDA Tool Settings $\rightarrow$ Simulation

| Settings - Avalon_SGPIO                                                                                                    |                                                                                                    |
|----------------------------------------------------------------------------------------------------|----------------------------------------------------------------------------------------------------|
| Category:                                                                                                    |                                                                                                    |
| General<br>Files<br>Ubraries<br>Operating Settings and Conditions<br>Voltage<br>Temperature<br>Compilation Process Settings<br>Early Timing Estimate<br>Incremental Compilation<br>Physical Synthesis Optimizations<br>EDA Tool Settings<br>Design Entry/Synthesis<br>Simulation<br>Timing Analysis<br>Formal Verification<br>Board-Level<br>Analysis & Synthesis Settings<br>VHDL Input<br>Verilog HDL Input<br>Default Parameters<br>Fitter Settings<br>Timing Analysis Settings<br>Classic Timing Analyzer Reporting<br>Assembler<br>Design Assistant<br>Signal Tap II Logic Analyzer<br>Logic Analyzer Interface<br>PowerPlay Power Analyzer Settings<br>SSN Analyzer | Simulation         Specify options for generating output files for use with other EDA tools.         Igol name:       ModelSim-Altera         Rug gate-level simulation automatically after compilation         EDA Netlist Writer settings         Eormat for output netlist:       VHDL         Output girectory:       simulation/modelsim         Map illegal HDL characters       Enable glitch filtering         Options for Power Estimation       generate Value Change Dump (VCD) file script         Script Settings       Design instance name:         More EDA Netlist Writer Settings       Itest Benches,         More EDA Netlist Writer Settings       Itest Benches,         More EDA Netlist Writer Settings       Itest Benches,         More EDA Netlist Writer Settings       Itest Benches,         More EDA Netlist Writer Settings       Itest Benches,         More EDA Netlist Writer Settings       Itest Benches,         Itest secript to set up simulation:      ,         More NativeLink Settings       Reset |
|                                                                                                    | Concor Apply Holp                                                                                                    |

Fig. 4. Settings Tool selection for simulation

#### Tools → Options → General → EDA Tool Options

allows the specification of the tools path. Assign the ModelSim-Altera directory

| 🐇 Options             |                        |                                                      | × |
|-----------------------|------------------------|------------------------------------------------------|---|
| Category:             |                        |                                                      |   |
| General               | EDA Tool Options       |                                                      |   |
| - Forts               | Specify the location o | f the tool executable for each third-party EDA tool: |   |
|                       | EDA Tool               | Location of Executable                               |   |
| Preferred Text Editor | LeonardoSpectrum       |                                                      |   |
| Processing            | Precision Synthesis    |                                                      |   |
| E Messages            | Synplify               |                                                      |   |
| Suppression<br>Colors | Synplify Pro           |                                                      |   |
| Fonts                 | Active-HDL             |                                                      |   |
|                       | Riviera-PRO            |                                                      |   |
|                       | ModelSim               |                                                      |   |
|                       | QuestaSim              |                                                      |   |
|                       | ModelSim-Altera        | C:/altera/10.0sp1/modelsim_ase/win32aloem            |   |
|                       | NCSim                  |                                                      |   |
|                       | Use NativeLink wi      | th a Synplify/Synplify Pro node-locked license       |   |
| 1                     |                        |                                                      |   |

Fig. 5. Eda Tools path

#### 3 Program example to start

A very simple parallel port with direction programmable for each bit is created for the Avalon slave bus.

#### File $\rightarrow$ New $\rightarrow$ Design Files $\rightarrow$ VHDL File

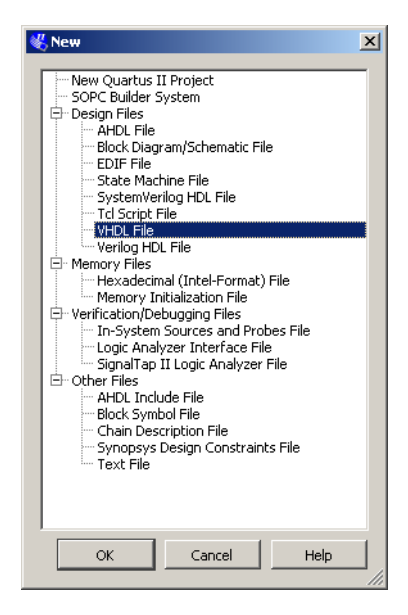

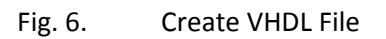

```
-- Design of a simple parallel port
-- Avalon slave unit
-- Parallel Port with programmable direction bit by bit on 8 bits
--
-- 3 address:
-- 0: data
   1: direction 0: input (reset state), 1: output
---
   2: read data pin Read only
LIBRARY ieee;
USE ieee.std_logic_1164.all;
USE ieee.std_logic_arith.all;
ENTITY Avalon SGPIO IS
  PORT (
     Clk
              : IN std_logic;
     nReset : IN std_logic;
     CS
            : IN std_logic;
             : IN std_logic;
     Rd
     Wr
              : IN std_logic;
     RDData : OUT std_logic_vector (7 DOWNTO 0);
     WRData : IN std_logic_vector (7 DOWNTO 0);
              : IN std_logic_vector (1 DOWNTO 0);
      Adr
      PortP
              : INOUT std logic vector (7 DOWNTO 0)
);
END Avalon_SGPIO ;
ARCHITECTURE bhv OF Avalon_SGPIO IS
           iRegPort : std_logic_vector (7 DOWNTO 0); -- internal registers
  signal
              iRegDir : std_logic_vector (7 DOWNTO 0); -- internal registers
  signal
                       : std_logic_vector (7 DOWNTO 0); -- Driver for reading pin value
  signal
              iRegPin
BEGIN
-- Process to write internal registers through Avalon bus interface
-- Synchronous access in rising_edge of clk
-- Addresses allows to select write registers if CS and Wr activated
WrReg:
                -- Write by Avalon slave access
  Process(Clk, nReset)
  Begin
     if nReset = '0' then
        iRegDir
                    <= (others => '0'); -- input at reset
        iRegPort
                    <= (others => '0'); -- Port value = 0 at reset
     elsif rising_edge(Clk) then
        If (CS = '1') and (Wr = '1') then
           case Adr is
              when "00" =>
                 iRegPort <= WRData;
              When "01" =>
                 iRegDir <= WRData;
              When others =>
                 null;
           End case;
        End if;
      End if ;
    end process WrReg ;
```

```
-- interfal buffer for reading external pin value
iRegPin <= PortP;</pre>
                        -- Parallel Port direct access
-- Process to read the different sources of data by the Avalon bus interface
-- could be sometimes better with synchronous access on rising_edge of clk with 1 wait cycle
                  -- Read by Avalon slave access
RdReq:
   Process(CS, Rd, Adr, iRegPort, iRegDir, iRegPin)
   Begin
      RDData <= (others => '0');
      If (CS = '1') and (Rd = '1') then
         case Adr is
            when "00" =>
               RDData
                       <= iRegPort ;
            when "01" =>
               RDData
                       <= iRegDir ;
            when "10" =>
               RDData
                       <= iRegPin;
            When others =>
               RDData <= (others => '0');
         End case;
      End if;
   End process RdReg;
-- Process to control the buffer output for external output accesses or selecting input direction
-- and putting the output in Z (tri-state) state
PortIO:
                     -- Effect on Parallel port
   process(iRegPort, iRegDir)
  begin
      for i in 0 to 7 loop
         if iRegDir(i) = '1' then
            PortP(i) <= iRegPort(i);</pre>
         else
            PortP(i) <= 'Z';</pre>
         end if;
      End loop;
   end process;
END bhv;
```

The file can then be compiled:

Processing  $\rightarrow$  Start compilation

or click the

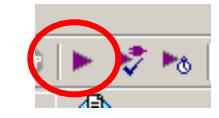

If there are no error the design can be simulated.

# **4** Simulation

## 4.1 Preparation to simulation

The simulator ModelSim-Altera can be launched from QuartusII in 2 modes:

- > **RTL simulation**, without real delay, only functional simulation
- > Gate level simulation, can have "real" delay from place and route timing generation

A file with **.sdo** extension is created after compilation in QuartusII and contains the delay from technology and place & route. It is necessary to specify it in ModelSim to have gate level delay.

In ModelSim:

| Start Simulation                                                                                                    | Others                       | *               |           | Centré     |
|----------------------------------------------------------------------------------------------------|------------------------------|-----------------|-----------|------------|
| SDF Files Select SDF f                                                                                                    | e                            |                 |           | <u>? ×</u> |
| Add SDF Ent Regarder o                                                                                                    | nns : ) 🗁 modelsim           | •               | + 🗈 💣 🎟 - |            |
|                                                                                                    | ☐ gate_work<br>☐ rtl_work    |                 |           |            |
| Mes docum                                                                                                    | nts 🗖 Avalon_SGPIO_vhd.sdo   |                 |           |            |
| SDF Options / Contract Contract Contrac |                              |                 |           |            |
|                                                                                                    | nte                          |                 |           |            |
|                                                                                                    |                              |                 |           |            |
| Poste de tra                                                                                                    | zai                          |                 |           |            |
|                                                                                                    |                              |                 |           |            |
| Favoris rés                                                                                                    | au Nom du fichier :          |                 | •         | Ouvrir     |
|                                                                                                    | Fichiers de type : SDF Files | s (*.sdf,*.sdo) | <b>_</b>  | Annuler    |

*Simulate* → *Start Simulation* → *SDF* → *Add...* and search in your *project\_directory\simulation\xxx.sdo* 

Fig. 7. Specify timing information

To open the simulation file, Open in the navigator windows the work library and select the architecture of the entity to simulate.

| I we we we set     | ] [~ ] [%] |                     |   |
|--------------------|------------|---------------------|---|
| 👖 Library 💳 🔤      |            |                     | × |
| ▼ Name             | Туре       | Path                | 4 |
| 🖃 👖 work           | Library    | gate_work           |   |
| 🔄 🕒 avalon_sgpio   | Entity     | Z:\Laboratoires\Ava |   |
| ☐ A structure      | Architectu | Jre                 |   |
| 🕁 👖 gate_work      | Library    | Z:/Laboratoires/Ava |   |
| ⊕ <b></b> rtl_work | Library    | Z:/Laboratoires/Ava |   |
| 🖅 👖 220model       | Library    | \$MODEL_TECH//a     |   |
| 🖙 📶 220modol uor   | Liberreit  | #MODEL TECHI IN     |   |
| Fig. 8.            | File t     | o simulate          |   |

#### 4.2 Signals to simulate

You select from the object windows all the signals to simulate and drag and drop on the Wave windows. If the Wave window is not displayed, select them from *View*  $\rightarrow$  *Wave* 

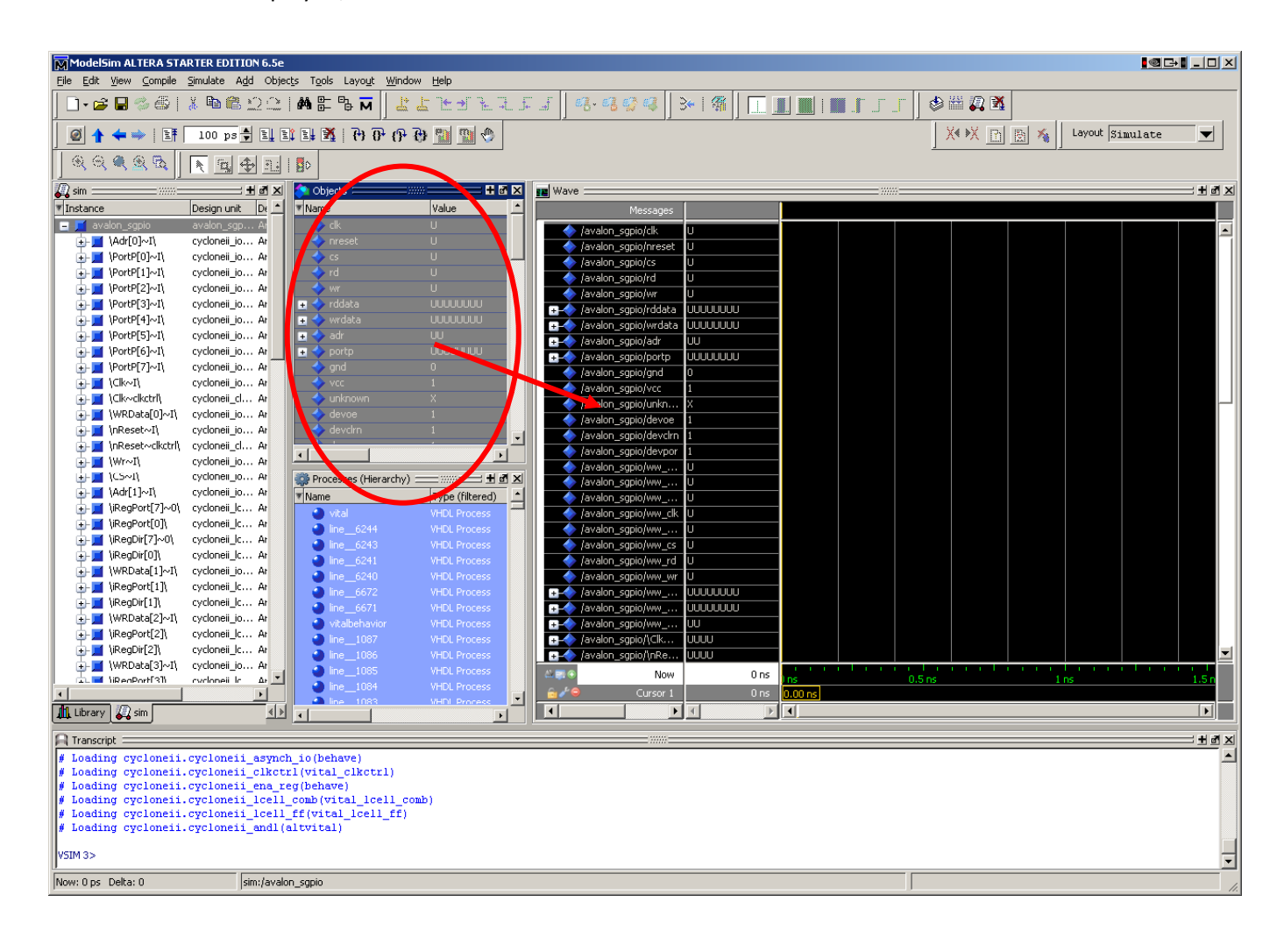

Fig. 9. ModelSim windows

With commands from Modelsim it is possible to simulate the design.

Some useful commands:

| $\triangleright$ | restart #clear timing diagram and reload SDF files, put timing at 0 |                                                                          |                                                                     |  |
|------------------|---------------------------------------------------------------------|--------------------------------------------------------------------------|---------------------------------------------------------------------|--|
| ≻                | force -r 20ns, clk 0, 1 10ns                                        | #force the clk signal with a repeat periode of 20ns, 0 now and 1 at 10ns |                                                                     |  |
| ≻                | run xx                                                              | #run for xx time ex: 200ns, all initialized values are in RED as U or X  |                                                                     |  |
| ≻                | force nreset 1 10ns, 0 100ns, 1 200ns                               |                                                                          | # specify the level and when to put it                              |  |
| >                | force -deposit sim:/avalon_sgpio/portp LHLHLHLH 100ns               |                                                                          | # just put the signal, but can be modified by the simulation result |  |

The commands can be send through the commands windows or from a script file. In this case it has the **.do** extension.

```
Example that can be put in a xxx.do file:
```

```
To run it: do xxx.do
restart
force -r 20ns, clk 0, 1 10ns
force nreset 1 10ns, 0 100ns, 1 200ns
run 200 ns
force rd 0
force cs 1, 0 40ns, 1 80ns
force wr 1, 0 40ns, 1 80ns
force -freeze sim:/avalon_sgpio/wrdata 11110000 0
force -freeze sim:/avalon_sgpio/adr 00 0
force -deposit sim:/avalon_sgpio/portp LHLHLHLH 100ns
run 200ns
force cs 1, 0 40ns, 1 80ns
force wr 1, 0 40ns, 1 80ns
force -freeze sim:/avalon_sgpio/wrdata 00111100 0
force -freeze sim:/avalon_sgpio/adr 01 0
run 200ns
force -deposit sim:/avalon_sgpio/portp ZZZZZZZZ 0
run 100ns
```

## 4.3 Simulation by Test bench

A testbench can be written in VHDL. This VHDL doesn't needs to be synthesizable and can contain **WAIT UNTIL** structure. This means that it is possible to wait on some signals activation before continuing the simulation.

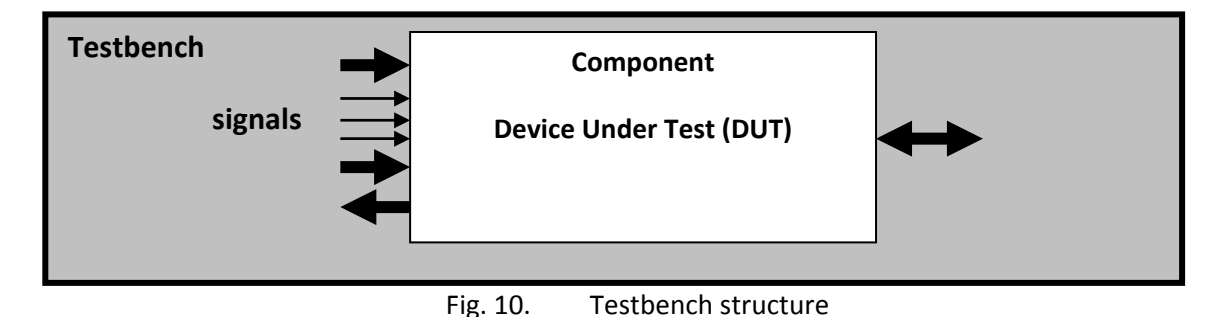

The simulation VHDL program can be seen as a sequential suite of instructions to execute.

A testbench contains the sequence of events to send to the tested module inferred as a **component.** Structural connection is done in the main structure to the component through **port map**.

An example is provided with a package and his body package with 2 procedures:

- a write procedure simulating a simplified Avalon slave write transfer: WrBus
- a read procedure simulating a simplified Avalon slave read transfer: RdBus

A procedure is like a process and executed sequentially. Parameters can be passed as signal or constant values.

Put the 2 files in the active directory where the tested architecture is. This is the work library place.

#### 4.3.1 A Package to help Avalon access for test bench

2 procedures are provided to simulate Read and Write Access as Avalon slave.

The procedures are proposed under the ways of a package and a package body.

```
LIBRARY ieee;
USE ieee.std_logic_1164.all;
PACKAGE CycleAvalon IS
-- Procedures
-- need to be adapted depending on address bus size and data size
-- Access by Avalon bus --> FPGA for simulation
procedure WrBus(
  sAdresse
                        : IN STD_LOGIC_VECTOR (31 downto 0); -- provide the address to read the data
                        : IN STD_LOGIC_VECTOR (31 downto 0); -- provide the data to read
  sData
  SIGNAL Address
                        : OUT STD_LOGIC_VECTOR (2 downto 0); -- Generated address for module
  SIGNAL WriteData
                       : OUT STD_LOGIC_VECTOR (7 downto 0); -- data write to module to test
  SIGNAL Clk
                        : IN STD LOGIC;
                                                              -- clk generated in a process at tb level
  SIGNAL ChipSelect
                         : OUT STD_LOGIC;
                                                              -- Avalon CS signal generated
  SIGNAL Write
                       : OUT STD_LOGIC;
                                                              -- Avalon Write signal generated
                        : OUT STD_LOGIC;
  SIGNAL Read
                                                              -- Avalon Read signal generated
                        : OUT STD_LOGIC_VECTOR (3 downto 0); -- nBE generated
  SIGNAL nBE
  NbWait, NbSetUp, NbHold : IN integer range 0 TO 20;
                                                              -- constant values for write timing
  SIGNAL WaitRequest : IN STD_LOGIC
                                                              -- WaitRequest from another process
  );
-- need to be adapted depending on address bus size and data size
-- Access by Avalon bus --> FPGA for simulation
-- Reading
procedure RdBus(
  sAdresse
                        : IN STD_LOGIC_VECTOR (31 downto 0);
  SIGNAL sData
                        : OUT STD LOGIC VECTOR (31 downto 0);
  SIGNAL Address
                         : OUT STD_LOGIC_VECTOR (2 downto 0);
  SIGNAL ReadData
                        : IN STD_LOGIC_VECTOR (7 downto 0);
  SIGNAL Clk
                        : IN STD_LOGIC;
  SIGNAL ChipSelect
                         : OUT STD_LOGIC;
  SIGNAL Write
                         : OUT STD_LOGIC;
```

```
SIGNAL Read : OUT STD_LOGIC;
SIGNAL nBE : OUT STD_LOGIC_VECTOR (3 downto 0);
NbWait, NbSetUp : IN integer range 0 TO 20;
SIGNAL WaitRequest : IN STD_LOGIC
);
END CycleAvalon;
```

#### 4.3.2 Body package:

And the implementation in a body package.

```
LIBRARY STD;
USE STD.TEXTIO.all;
LIBRARY ieee;
USE ieee.std_logic_1164.all;
USE ieee.std_logic_arith.all;
PACKAGE BODY CycleAvalon IS
-- delay for simulation Avalon cycle
constant tAD : TIME := 5 ns; --
constant tCS : TIME := 5 ns; --
constant tDa : TIME := 5 ns; --
constant tWR : TIME := 5 ns; --
constant tRD : TIME := 5 ns; --
constant tBE : TIME := 5 ns; --
-- Procedures
-- --------
-- Access by Avalon --> FPGA for simulation
procedure WrBus(
  sAdresse
                           : IN STD_LOGIC_VECTOR (31 downto 0);
  sData
                            : IN STD_LOGIC_VECTOR (31 downto 0);
  SIGNAL Address
                            : OUT STD_LOGIC_VECTOR (2 downto 0);
  SIGNAL WriteData
                           : OUT STD_LOGIC_VECTOR (7 downto 0);
  SIGNAL Clk
                            : IN STD_LOGIC;
  SIGNAL ChipSelect
                            : OUT STD_LOGIC;
  SIGNAL Write
                            : OUT STD_LOGIC;
  STGNAL Read
                           : OUT STD_LOGIC;
                           : OUT STD_LOGIC_VECTOR (3 downto 0);
  SIGNAL nBE
  NbWait, NbSetUp, NbHold : IN integer range 0 TO 20;
  SIGNAL WaitRequest
                      : IN STD_LOGIC
  ) is
-- simulation simple write cycle
-- WrBus ( CONV_STD_LOGIC_VECTOR(X"00001,20), CONV_STD_LOGIC_VECTOR(X"1234",16), ...)
begin
      Address(2 downto 0)
                             <= sAdresse(2 downto 0)
                                                       after tAD;
     WriteData(7 downto 0) <= sData(7 downto 0)
                                                       after tDa;
     nBE
                             <= "0000"
                                                       after tBE;
      ChipSelect
                             <= '1'
                                                       after tCS;
     Write
                             <= '0';
                             <= '0'
      Read
                                                       after tRD;
```

```
for i in 0 to NbSetUp loop
     wait until Clk = '0';
                              -- attend flanc descendant Clk
     wait until Clk = '1';
                              -- attend flanc montant Clk
  end loop;
     Write
             <= '1' after tWR;
     wait until Clk = '0';
     wait until Clk = '1';
  for i in 0 to NbWait loop
     wait until Clk = '0';
     wait until Clk = '1';
  end loop;
     wait until WaitRequest = '0'; -- attend quittance
     Write
                <= '0'
                              after tWR;
  for i in 0 to NbHold loop
     wait until Clk = '0';
     wait until Clk = '1';
  end loop;
     nBE
                <= "1111"
                                after tWR;
     ChipSelect <= '0'
                                after tCS;
     Read
                <= '0'
                                 after tRD;
end WrBus;
```

```
procedure RdBus(
  sAdresse
                        : IN STD_LOGIC_VECTOR (31 downto 0);
  Signal sData
                      : OUT STD_LOGIC_VECTOR (31 downto 0);
  SIGNAL Address
                      : OUT STD_LOGIC_VECTOR (2 downto 0);
  SIGNAL ReadData
                        : IN STD_LOGIC_VECTOR (7 downto 0);
  SIGNAL Clk
                        : IN STD_LOGIC;
  SIGNAL ChipSelect
                       : OUT STD_LOGIC;
  SIGNAL Write
                        : OUT STD_LOGIC;
  SIGNAL Read
                       : OUT STD_LOGIC;
  SIGNAL nBE
                       : OUT STD_LOGIC_VECTOR (3 downto 0);
  NbWait, NbSetUp
                        : IN integer range 0 TO 20;
  SIGNAL WaitRequest : IN STD_LOGIC
  ) is
-- simulation simple reading cycle
-- RdBus ( CONV_STD_LOGIC_VECTOR(X"00001,20), CONV_STD_LOGIC_VECTOR(X"1234",16), ...)
begin
     Address(2 downto 0)
                           <= sAdresse(2 downto 0) after tAD;
     nBE <= "0000"
                            after tBE:
     ChipSelect <= '1'
                              after tCS;
     Write
               <= '0';
     Read <= '0'
                            after tRD;
  for i in 0 to NbSetUp loop
     wait until Clk = '0'; -- wait falling edge Clk
     wait until Clk = '1';
                            -- wait rising edge Clk
  end loop;
```

26/09/2010

-- Reading

Page | 14

```
Read
              <= '1'
                             after tWR;
  for i in 0 to NbWait loop
     wait until Clk = '0';
     wait until Clk = '1';
  end loop;
     wait until WaitRequest = '0'; -- wait Acknowledge
     nBE
                         <= "1111"
                                           after tWR;
     ChipSelect
                         <= '0'
                                          after tCS;
     Read
                         <= '0'
                                           after tRD;
     sData(7 downto 0)
                         <= ReadData(7 downto 0);
     sData(31 downto 8) <= (others => '0');
end RdBus:
END CycleAvalon;
```

#### 4.3.3 TestBench

The tesbench itself provides processes:

- for clk generation,
- nReset activation/deactivation
- call to the procedures executed in simulation mode only

```
LIBRARY ieee;
USE ieee.std_logic_1164.all;
USE ieee.std_logic_arith.all;
LIBRARY std:
USE std.textio.all;
LIBRARY work;
USE work.CycleAvalon.all;
entity testbench is
  -- Nothing as input/output
end testbench;
ARCHITECTURE bhv OF testbench IS
-- The system to test under simulation
component ParallelPort is
    Port (
     Clk
                   : in std_logic;
                   : in std_logic;
     nReset
     Address
                  : in std_logic_vector(2 downto 0);
     ChipSelect : in std_logic;
                   : in std_logic;
     Read
     Write
                   : in std_logic;
     ReadData
                  : OUT std_logic_vector (7 DOWNTO 0);
     WriteData
                   : IN std_logic_vector (7 DOWNTO 0);
                    : INOUT std_logic_vector (7 DOWNTO 0)
     ParPort
    );
  end component;
-- The interconnection signals:
```

```
signal Clk
                       : std_logic;
   signal nReset
                       : std logic;
   signal Address
                      : std_logic_vector(2 downto 0);
   signal ChipSelect : std_logic;
   signal Read
                       : std_logic;
   signal Write
                      : std_logic;
   signal nBE
                      : std_logic_vector(3 downto 0);
   signal WaitRequest : std_logic;
   signal ReadData
                      : std_logic_vector (7 DOWNTO 0);
   signal SReadData : std_logic_vector (31 DOWNTO 0);
   signal WriteData : std_logic_vector (7 DOWNTO 0);
   signal ParPort
                       : std_logic_vector (7 DOWNTO 0);
  constant HalfPeriod : TIME := 10 ns; -- 50 MHz -> 20ns/2 -> 10 ns
BEGIN
DUT : ParallelPort
                                -- Component to Test as Device Under Test
    Port MAP(
       Clk
                    => Clk.
                                         -- from component => signals in the architecture
       nReset
                    => nReset,
       Address
                    => Address,
       ChipSelect
                    => ChipSelect,
       Read
                    => Read,
       Write
                    => Write,
       ReadData
                    => ReadData,
      WriteData
                    => WriteData,
                    => ParPort
      ParPort
     );
-- All Byte Enable always activated (in this test)
nBE
        <= "0000";
-- Reset activation, active low pulse of 50ns every 10us
reset_process :
process
  begin
  nReset <= '0';
  wait for 50 ns;
  nReset <= '1';</pre>
  wait for 10 us;
                                         -- to repeat the cycle again and again at 10 us intervalle
end process;
-- Clock generation for all simulation time
clk_process :
process
  begin
   clk <= '0';
   wait for HalfPeriod;
   clk <= '1';
    wait for HalfPeriod;
end process;
-- WaitRequest generation by a parallel process, start counting clock cycle when ChipSelect activated
```

```
waitreq_process:
process
begin
     wait until ChipSelect = '1';
     WaitRequest <= '1';
     wait for 10*HalfPeriod;
                              -- 5 Clock cycle with WaitRequest activated
     wait until Clk = '1';
     WaitRequest <= '0';
end process;
-- Bus acces to initialize the GPIO and use it
read write:
PROCESS
  BEGIN
     wait for 50 ns;
     loop
        ParPort <= "ZZZZZZZZ";</pre>
                                   -- external state Z
        WrBus ( X"00000000", X"000000FF" , Address, WriteData, Clk, ChipSelect, Write, Read,
nBE,1,1,1,WaitRequest);
                             -- Write 0xFF @addresse 0, with 1 setup time, 1 wait and 1 hold
        wait for 50 ns;
                                          , Address, ReadData, Clk, ChipSelect, Write, Read, nBE,1,1,
        RdBus ( X"00000000", SReadData
WaitRequest);
                             -- Read @addresse 0, with 1 setup time and 1 wait
        wait for 50 ns;
        WrBus ( X"00000002", X"0000009b" , Address, WriteData, Clk, ChipSelect, Write, Read, nBE,1,1,0,
                             -- Write 0x9B @addresse 2, with 1 setup time, 1 wait and 0 hold
WaitRequest):
        wait for 50 ns;
        RdBus ( X"00000002", SReadData , Address, ReadData, Clk, ChipSelect, Write, Read, nBE,1,1,
WaitRequest);
        wait for 50 ns;
        WrBus (X"00000000", X"00000000", Address, WriteData, Clk, ChipSelect, Write, Read, nBE,1,1,1,
WaitRequest);
        wait for 50 ns;
        RdBus (X"00000000", SReadData , Address, ReadData, Clk, ChipSelect, Write, Read, nBE,1,1,
WaitRequest);
        wait for 50 ns;
        ParPort <= x"7d";</pre>
        RdBus (X"00000001", SReadData , Address, ReadData, Clk, ChipSelect, Write, Read, nBE,1,1,
WaitRequest);
        wait for 50 ns;
     end loop;
END PROCESS;
END bhv;
```

The test needs to be adapted to the different unit to test on Avalon slave and the tesbend is easy to change.

With the assert test it is easy to verify if an answer is correct:

# Syntaxe : -- Boolean condition ASSERT condition -- if not correct, condition wrong, display the string [REPORT "string"] -- if not correct, condition wrong, display the string [SEVERITY severity\_level]; -- with the severity\_level indicated

with **TYPE** severity\_level **IS** (note, warning, error, failure);

With the assert condition it is necessary that the developer knows the result of the test !! Yes !

#### Sommaire

| 1   | Insta      | lation and documentation1                        |
|-----|------------|--------------------------------------------------|
| 2   | Laun       | ching QuartusII                                  |
|     | 2.1        | New QuartusII Project                            |
| 3   | Progr      | am example to start                              |
| 4   | Simu       | ation9                                           |
|     | 4.1        | Preparation to simulation                        |
|     | 4.2        | Signals to simulate                              |
|     | 4.3        | Simulation by Test bench                         |
|     | 4.3.1      | A Package to help Avalon access for test bench12 |
|     | 4.3.2      | Body package:                                    |
|     | 4.3.3      | TestBench                                        |
| Lis | ste of Fig | gures                                            |

# **Liste of Figures**

| Fig. 1.  | Create a QuartusII project             |
|----------|----------------------------------------|
| Fig. 2.  | FPGA selection                         |
| Fig. 3.  | Simulator selection                    |
| Fig. 4.  | Settings Tool selection for simulation |
| Fig. 5.  | Eda Tools path                         |
| Fig. 6.  | Create VHDL File                       |
| Fig. 7.  | Specify timing information             |
| Fig. 8.  | File to simulate                       |
| Fig. 9.  | ModelSim windows                       |
| Fig. 10. | Testbench structure                    |